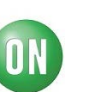

# **Test Procedure for the LV8044LPGEVB Evaluation Board**

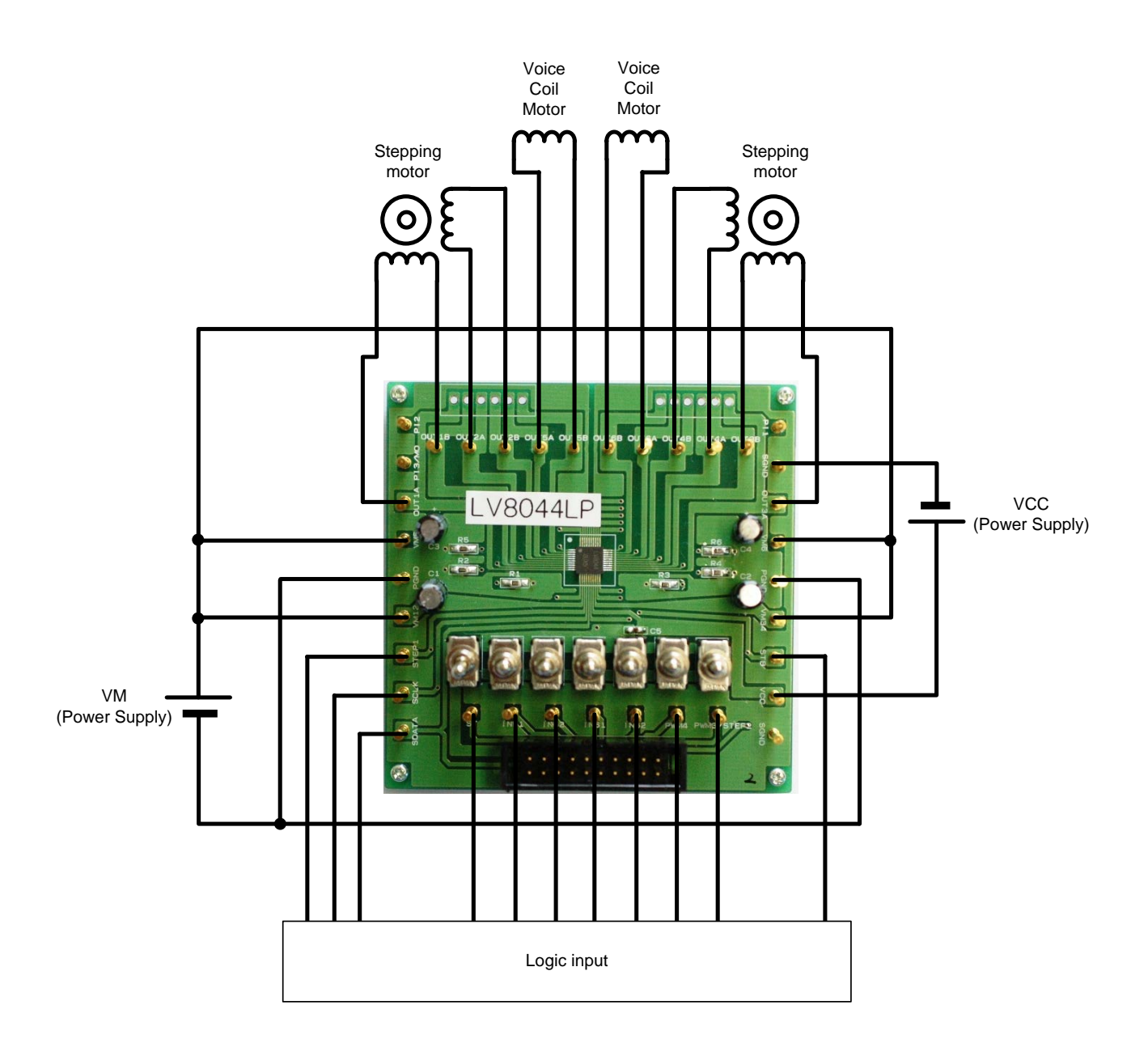

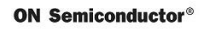

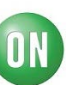

# (Circuit diagram of the evaluation board)

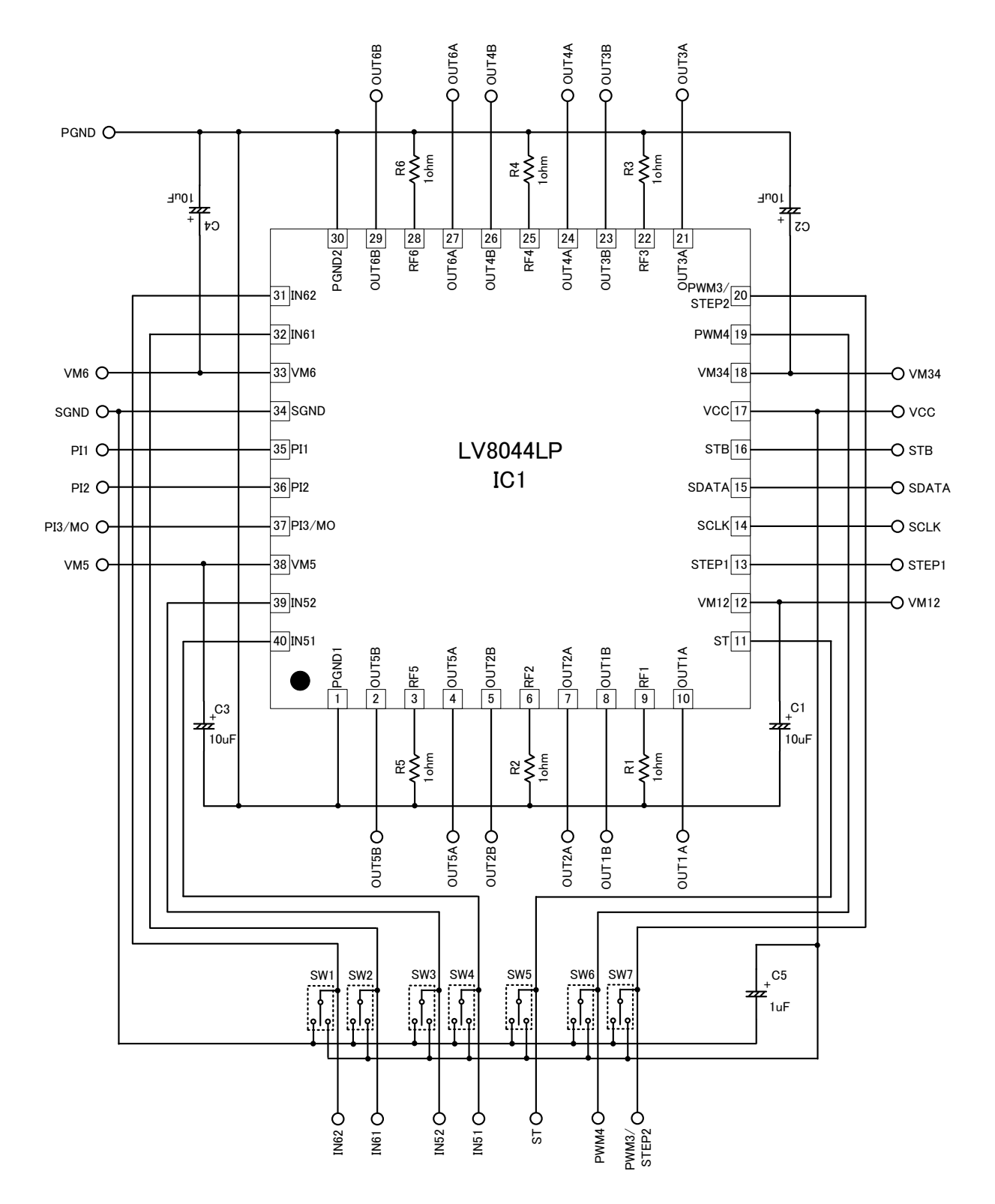

**ON Semiconductor**<sup>®</sup>

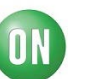

# **Evaluation Board Manual**

[Supply Voltage] VM (2.7 to 5.5V): Power Supply for LSI VCC (2.7 to 5.5V): Power Supply for LSI

[Toggle Switch State] Upper Side: High (VCC) Middle: Open, enable to external logic input Lower Side: Low (GND)

[Operation Guide]

For Stepper motor control

- 1. Initial Condition Setting: Set the toggle switchs Middle.
- 2. <u>Motor Connection:</u> Connect the stepper motor between OUT1, OUT2, OUT3 and OUT4.
- 3. **Power Supply:** Supply DC voltage to VM, VCC.
- 4. <u>Condition Setting:</u> Input the serial data signal to ST,SCLK,SDATA, and STB pins according to the purpose (See LV8044LP datasheet).
- 5. Motor Operation: Input the clock signal to STEP1 pin.

Stepper motor load VM=5V,VCC=3V Motor current waveform example

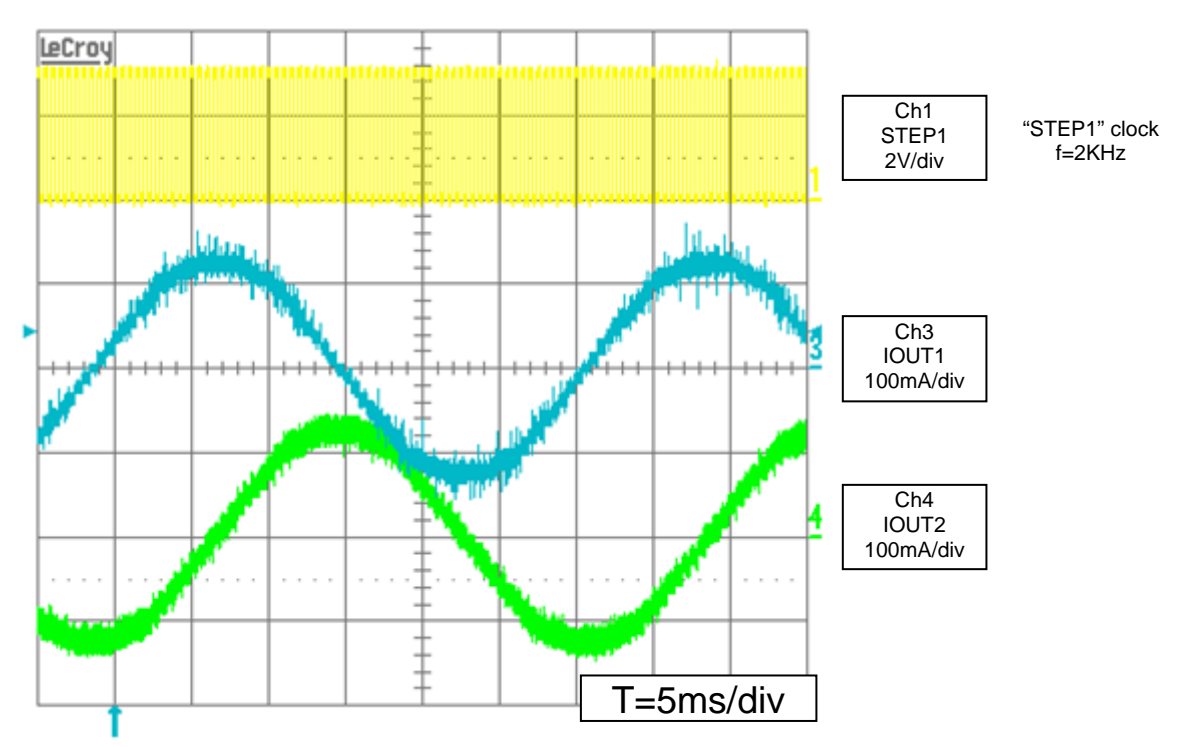

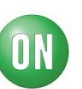

## Instruction Manual of Software of LV8044LP Evaluation

# **Explanations of Operation Screen**

| 🔜 LV8044 - CONNECTED  |                      |                            |                          |
|-----------------------|----------------------|----------------------------|--------------------------|
| _CH1-2 (1)            |                      | -CH5-6 (3)                 |                          |
| Excitation Mode       | cw/ccw cw 💌          | 5ch Energization Direction | Ch Select                |
| 2 phase               | Step/Hold Cancel 💌   |                            | ocn 💌                    |
| TEF VOItage           | Reset 🛛 🗸            | 6ch Energization Direction | REF Voltage              |
| 100%(0.2V)            | Enable 🛛 out OFF 🔽   | UFF Y                      | 0.300V 💙                 |
| Send serial code      | Send serial code     | Send serial code           | Send serial code         |
|                       |                      | etc (4)                    |                          |
| CLKfreq 3.5kHz 💌      | STEP1 ON/OFF         | Photosensor1               | PI3/MO SEL PI3 out 💌     |
| CH2-4 (2)             |                      | OFF 🔽                      | MO SEL 1/2ch 🔽           |
| Excitation Mode       | PWM MicroStep        | Photosensor2               | MO pos 🛛 Initial 🗸       |
| 2 phase 🗸             | 3ch Energizaion Dir  |                            | Chopping Freq            |
| REF Voltage           | OFF 🗸                | Photosensor3               | 130kHz 🗸                 |
| 100%(0.2\/) 🗸         | 4ch Energization Dir | UFF V                      |                          |
| Saturation/Microstep> | OFF 🗸                | Send serial code           | Send serial code         |
| PWM 🗸                 | PWM Decay Brake 🔽    | (5)                        |                          |
|                       |                      | IN51-62 (J)                |                          |
| Send serial code      | Send serial code     | Mode 1-2 phase Cw          | parallel output          |
|                       |                      | Freq 3.5kHz 💌              | IN{51,52,61,62} = LLLL 🔽 |
| CLK Freq 35kHz 💌      | STEP2 ON/OFF         | cont Parallel ON/OFF       | Send parallel            |
| PWM3 Freg 200k Hz 🗸   | <->                  |                            |                          |
| PWM3 Duty 0%          | PWM3 ON/OFF          |                            |                          |
| PWM4 Freq 200kHz      |                      |                            | (6)                      |
| PW/M4 Duty DW         | PWM4 ON/OFF          |                            |                          |
|                       |                      |                            | EXI                      |

(1) "CH1-2" setting field : the serial signal to drive the stepper motor between CH1 and CH2 is set.

(2) "CH3-4" setting field : the serial signal to drive the stepper motor or the DC motor between CH3 and

CH4 is set.

(3) "CH5-6" setting field : the serial signal to set the energization direction and the reference voltage of

CH5 and CH6 is set.

(4) "etc" setting field : the serial signals to set the PI output, the MO output and the chopping frequency

is set.

(5) "IN51-62" setting field : the sequence signal for stepper motor and the parallel signal are set to the

pins IN51, IN52, IN61 and IN62 respectively.

(6) "EXIT" button : end the program.

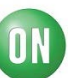

# **Explanations of Each Setting**

(1) "CH1-2" setting

This is set when the stepper motor is driven between CH1 and CH2.

 Excitation mode (2-phase excitation / 1-2phase excitation full torque / 1-2 phase excitation /

4W1-2phase excitation ).

- Internal reference voltage (0.200V to 0.066V)

When above conditions are selected, the data transfer of each setting values are executed by

clicking the "Send serial code" box.

| UV8044 - CONNECTED                                                                                                    |                                                                                                    |                                                                   |
|----------------------------------------------------------------------------------------------------|----------------------------------------------------------------------------------------------------|-------------------------------------------------------------------|
| CH1-2<br>Excitation Mode CW/CW CW<br>2 phase<br>IEF VC 1-2 phase (full tro)<br>1-2 phase (full tro)<br>2 phase dW1-2 phase control to the sect<br>Enable out OFF<br>Send serial code Sind serial code                                        | CH5-6<br>Sch Energization Direction<br>OFF<br>Che Energization Direction<br>OFF<br>Send serial code | Ch Select<br>5ch V<br>REF Voltage<br>0300V V<br>Send serial code  |
| CLKfreq QEkHz STEP1 ON/OFF                                                                                                    | Photosensor1<br>OFF                                                                                 | PI3/MO SEL PI3 out                                                |
| OH3-4     PVM     MicroStep       2 phase     3ch Enereitation Dir       REF Voltage     OFF       100K(02V)     OFF       Saturation/Microstep     OFF       PWM     OFF       PWM     PFF                                                  | Photosensor2<br>OFF  Photosensor3<br>OFF  Send serial code<br>DISI_62                               | MO pos Initial V<br>Chopping Freq<br>130kHz V<br>Send serial code |
| Send serial code Send serial code                                                                                                    | Mode 1-2 phase CW                                                                                   | parallel output                                                   |
| CLK Freq         35kHz         STEP2 ON/OFF           PWM3 Freq         200kHz            PWM3 Duty         0%         PWM3 ON/OFF           PWM4 Freq         200kHz         PWM4 ON/OFF           PWM4 Duty         0%         PWM4 ON/OFF | cont Parallel ON/OFF                                                                                | Send parallel                                                     |

In the same way,

- Excitation direction (CW / CCW)
- Step hold (Cancel / Hold)
- Counter reset (Reset / Cancel)
- Output enable (OFF / ON)

When above condition is selected, the data transfer is executed by clicking the "Send serial code" box.

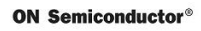

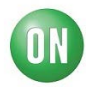

| CH1-2       Excitation Mode       CW/JCW       CW       Soft Service       Ch1-2         Excitation Mode       Stort/Hold       CCW       Soft Service       Ch1-2       Ch1-2         REF Voltage       I00X02V/       Ensite       out OFF       Soft Service       Ch1-2       Ch1-2         Send serial code       Send serial code       Ch2-2       M0 pos       Initial         CH3-4       Excitation Mode       Immode Send serial code       Immode Send serial code       OFF       M0 pos       Initial       Chopping Freq       130kHz         CH5-62       Intercisation Dir       OFF       Immode Send serial code       Send serial code       Send serial code       Send serial code       Send serial code       Immode Send serial code       Immode Send serial code       Immode Send serial code       Immode Send serial code       Immode Send serial code       Immode Send serial code       Immode Send serial code       Immode Send serial code       Immode Send serial code       Immode Send serial code       Immode Send s | LV8044 - CONNECTED                                                                                                    |                                                                                                    |                                                                                                    |                                                                                                    |
|----------------------------------------------------------------------------------------------------|----------------------------------------------------------------------------------------------------|----------------------------------------------------------------------------------------------------|----------------------------------------------------------------------------------------------------|----------------------------------------------------------------------------------------------------|
| CLKfreq       35kHz       STEPI ON/OFF         CH3-4       PMM       MoroStep         2 phase       Sch Energizion Dir       OFF         2 phase       Sch Energizion Dir       OFF         OFF       MO pos       Initial         OFF       OFF       MO pos       Initial         OFF       OFF       OFF       Chopping Freq         IODK(02V)       OFF       OFF       INIt doesnoor3         OFF       PWM       OFF       Send serial code       Send serial code         PWM       PWM Decay Brake       INIt -62       INIt -62       Parallel output         CLK Freq       35kHz       STEP2 ON/OFF       Mode       Initial code       INIt 52.61.62] = LLLL         CLK Freq       35kHz       STEP2 ON/OFF       Send parallel       INIt 52.61.62] = LLLL       cont Parallel ON/OFF       Send parallel                                                                                                    | Excitation Mode<br>2 phase<br>REF Voltage<br>100%(02V)<br>Send serial code                                                                                         | CW/96W CW V<br>Sto/Hold CCW<br>Rett Rest V<br>Enable out OFF V<br>Send vial code                                 | 5ch Bereization Direction<br>0 F  Gch Energization Direction<br>0 F  Gch Sendi Serial code         | Ch Select<br>Sch<br>REF Voltage<br>0300V<br>Send serial code                                                |
| Send serial code     Send serial code     IN51-62       CLK Freq     35kHz     STEP2 ON/OFF       PWMS Freq     200kHz     (~)       PWMS ON/OFF     Send parallel                                                                                                    | CLKfreq 35kHz V<br>H3-4<br>Excitation Mode<br>2 phase V<br>REF Voltage<br>100%(02V) V<br>Saturation/Microstep>                                                     | STEPI ON/OFF<br>PMM MicroStep<br>3ch Energication Dir<br>OFF<br>4ch Energication Dir<br>OFF<br>WMM Documentation | etc<br>Photosensor1<br>OFF V<br>Photosensor2<br>OFF V<br>Photosensor3<br>OFF V<br>Send serial code | PI3/MO SEL PI3 out V<br>MO SEL 1/2ch V<br>MO pos Initial V<br>Chopping Freq<br>130kHz V<br>Send serial code |
| PWM4 Freq 200kHz V                                                                                                    | PWM         Send serial code           CLK Freq         35kHz           PWM3 Freq         200kHz           PWM3 Duty         0%           PWM4 Freq         200kHz | Send serial code                                                                                                 | IN51-62<br>Mode 1-2 phase CW V<br>Freq 35kHz V<br>cont Parallel ON/OFF                             | parallel output<br>IN[51.52.61.62] = LLLL ♥<br>Send parallel                                                |

Also, when the stepper motor is driven, the frequency of the reference clock signal "STEP1" is set.

And, it is turned on / off by using the "STEP1 ON/OFF" button.

| 🔜 LV8044 - CONNECTED                                                                                                    |                                                                                    |                                                                                                    |                                                                                                    |
|----------------------------------------------------------------------------------------------------|------------------------------------------------------------------------------------|----------------------------------------------------------------------------------------------------|----------------------------------------------------------------------------------------------------|
| CHI-2<br>Excitation Mode<br>2 phase<br>REF Voltage<br>100%(0.2V) V<br>Send serial code                                                                                                    | CW/CCW CW<br>Step/Hold Cancel<br>Reset Reset<br>Enable out OFF<br>Send serial code | CH5-6<br>Sch Energization Direction<br>OFF v<br>Ch Energization Direction<br>OFF v<br>Send serial code | Ch Select<br>5ch V<br>REF Voltage<br>0300V V<br>Send serial code                                            |
| CLKfreq 35042 V<br>CH3-4 25kHz<br>20kHz<br>20hz<br>20hz<br>20hz<br>20hz<br>20hz<br>20hz<br>20hz<br>20h | PYM MicroS /p<br>3ch Energizatin Dir<br>OFF<br>4ch Engelizatin Dir<br>OFF          | etc<br>Photosensor1<br>OFF<br>Photosensor2<br>OFF<br>Photosensor3<br>OFF<br>Send serial code           | PI3/MO SEL PI3 out v<br>MO SEL 1/2ch v<br>MO pos Initial v<br>Chopping Freq<br>130kHz v<br>Send serial code |
| Send serial code                                                                                                    | Send serial code                                                                   | IN51-62<br>Mode 1-2 phase CW V<br>Freq 35kHz V<br>cont Parallel ON/OFF                                 | parailel output<br>[IN[51,52,61,62] = LLLL 💙<br>Send parailel                                               |
| PWM4 Freq 200kHz<br>PWM4 Duty 0%                                                                                                    | PWM4 ON/OFF                                                                        |                                                                                                    | EXIT                                                                                                    |

 $\rightarrow$  When the "STEP1" signal is output, the "STEP1 ON/OFF" button turns red in color.

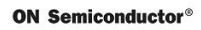

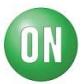

| LV8044 - CONNECTED                                                                                              |                                                                                                    |                                                                                                    |                                                                                                    |
|----------------------------------------------------------------------------------------------------|----------------------------------------------------------------------------------------------------|----------------------------------------------------------------------------------------------------|----------------------------------------------------------------------------------------------------|
| Excitation Mode<br>2 phase<br>REF Voltage<br>100%(0.2V)<br>Send serial code                                     | CW/CCW CW<br>Step/Hold Cancel<br>Reset Reset<br>Enable out OFF<br>Sand serial code                     | Sch Energization Direction<br>OFF<br>6ch Energization Direction<br>OFF<br>Send serial code          | Ch Select<br>Sch V<br>REF Voltage<br>0.300V V<br>Send serial code                                           |
| CLKfreq 35kHz V<br>CH3-4<br>Excitation Mode<br>2 phase V<br>REF Voltage<br>100%(02V) V<br>Saturation/Microstep> | PWM NecroStep<br>3ch Energit ven Dir<br>OFF<br>4ch Energization Dir<br>OFF                             | etc<br>Photos insor1<br>OFF V<br>Photosensor2<br>OFF V<br>Photosensor3<br>OFF V<br>Send serial code | P13/MO SEL P13 out v<br>MO SEL 1/2ch v<br>MO pos Initial v<br>Chopping Freq<br>130kHz v<br>Send serial code |
| PWM        Send serial code       CLK Freq     35kHz       PWM3 Freq     200kHz       PWM3 Duty     NK          | PWM Decay     Brake     Image: Control of the serial code       Step2 ON/OFF     (->       PWM3 ON/OFF | Mol -62<br>Mode 1-2 phase GW V<br>Freq 35kHz V<br>Cont Parallel ON/OFF                              | parallel output<br>IN(51,52,61,62) = LLLL V<br>Send parallel                                                |
| PWM4 Freq 200kHz V<br>PWM4 Duty 0% V                                                                            | PWM4 ON/OFF                                                                                            |                                                                                                    | FXIT                                                                                                    |

(2) 'CH3-4' setting

When the stepper motor is driven between CH3 and CH4, the "Microstep " in the alternative of

"Saturation/Microstep" is selected, the data transfer is executed by clicking "Send serial code".

The setting method that follow is basically the same as (1).

| EV8044 - CONNECTED                                                                                                    |                                                                                                    |                                                                                                    |                                                                                          |
|----------------------------------------------------------------------------------------------------|----------------------------------------------------------------------------------------------------|----------------------------------------------------------------------------------------------------|------------------------------------------------------------------------------------------|
| CH1-2<br>Excitation Mode<br>2 phase<br>REF Voltage<br>100%(02V)<br>Send serial code<br>CLKfreq 35kHz                                                                                                    | CW/CCW CW<br>Step/Hold Cancel<br>Reset Reset<br>Enable out OFF<br>Send serial code<br>STEP1 ON/OFF                                       | CH5-6<br>Sch Energization Direction<br>OFF<br>Sch Energization Direction<br>OFF<br>Send serial code<br>etc<br>Photosensor1 | Ch Select<br>5ch V<br>REF Voltage<br>0300V V<br>Send serial code<br>P13/MO SEL P13 out V |
| CH3-4<br>Excitation Mode<br>2 phase<br>REF Voltage<br>100%(02V) ~<br>Satureer/Nicrostep><br>PWM                                                                                                    | PWM     MicroStep       3ch     Energizaion Dir       OFF     V       4ch     Energization Dir       DFF     V       PWM Dicay     Brake | Photosensor2<br>Photosensor3<br>Photosensor3<br>OFF V<br>Send serial code                                                  | MO SEL 1/2ch V<br>MO pos Initial V<br>Chopping Freq<br>130kHz V<br>Send serial code      |
| CLK Freq 35kHz<br>PWM3 Freq 200kHz<br>PWM3 Duty 0%<br>PWM4 Duty 0%<br>PWM4 DUty 0%<br>PWM4 DUty 0%<br>PWM4 DUty 0%<br>PWM4 DUty 0%<br>PWM4 DUty 0% | Svid serial code<br>STEP2 ON/OFF<br><><br>PWM3 ON/OFF<br>PWM4 ON/OFF                                                                     | Nb1-62<br>Mode 1-2 phase CW V<br>Freq 35kHz V<br>Cont Parallel ON/OFF                                                      | parallel output<br>IN(51,52,61,62) = LLLL V<br>Send parallel                             |

(3) 'CH3-4' setting

When the DC motor is driven between CH3 and CH4, the "PWM " in the alternative of

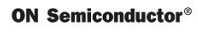

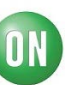

"Saturation/Microstep" is selected, the data transfer is executed by clicking "Send serial code".

- Drive polarity (standby / forward / reverse / brake)
- PWM Decay type (brake / standby)

The serial signal to set in the above condition is set.

| 🔜 LV8044 - CONNECTED                                                                                                    |                                                                                            |                                                                                                    |                                                                                                    |
|----------------------------------------------------------------------------------------------------|--------------------------------------------------------------------------------------------|----------------------------------------------------------------------------------------------------|----------------------------------------------------------------------------------------------------|
| CH1-2<br>Excitation Mode<br>2 phase V<br>REF Voltage<br>100%(0.2V) V<br>Send serial code                                                                                                    | CW/CCW CW V<br>Step/Hold Cancel V<br>Reset Reset 0<br>Enable out OFF V<br>Send serial code | CH5-6<br>Sch Energization Direction<br>OFF<br>OFF<br>OFF<br>Send serial code                                                                                                 | Ch Select<br>Sch V<br>REF Voltage<br>0.500V V<br>Send serial code                                                                                                    |
| CLKfreq 35kHz  CLKfreq 35kHz  CH3-4 Excitation Mode 2 phase  REF Voltage 1000X02V)  Saturation/Microstep> PWM  Saturation/Microstep> PWM  PWM3 Freq 200kHz  PWM3 Freq 200kHz  PWM4 Freq 200kHz  PWM4 Freq | STEPI ON/OFF                                                                               | etc<br>Photosensor1<br>OFF •<br>Photosensor2<br>OFF •<br>Photosensor3<br>OFF •<br>Dend serial code<br>INUP-62<br>Mode 1-2 phase CW •<br>Freq 35kHz •<br>Cont Parallel ON/OFF | PB/MO SEL PB out v<br>MO SEL 1/2ch v<br>MO pos Initial v<br>Chopping Freq<br>130kHz v<br>Send serial code<br>parallel output<br>[N\51.52.61.62] = LLLL v<br>Send parallel |

Also, "Frequency" and "PWMduty" of the PWM signal are set to the pins "PWM3 STEP2" and "PWM4".

Then, it is turned on/off by using the buttons "PWM3ON/OFF" and "PWM4 ON/OFF".

 $\rightarrow$  When the "PWM" signal is output, the buttons "PWM3ON/OFF" and "PWM4 ON/OFF" of output turns

red in color.

(4) "CH5-6" setting field :

The setting method here is nearly the same as (3).

(5) "etc" setting field :

- PI output (OFF/ON)
- PI3 / MO output switching (PI3out / MO)
- MO output ch selection (1/2ch / 3/4ch)
- MO output position (Initial position / 1-2phase position)
- Chopping frequency (200KHz to 65KHz)

The setting is as below.

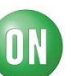

(6) "IN51-62" setting field :

When the stepper motor is driven between CH-5 and CH6, the signal is input to the pins IN51, IN52, IN61 and IN62 respectively.

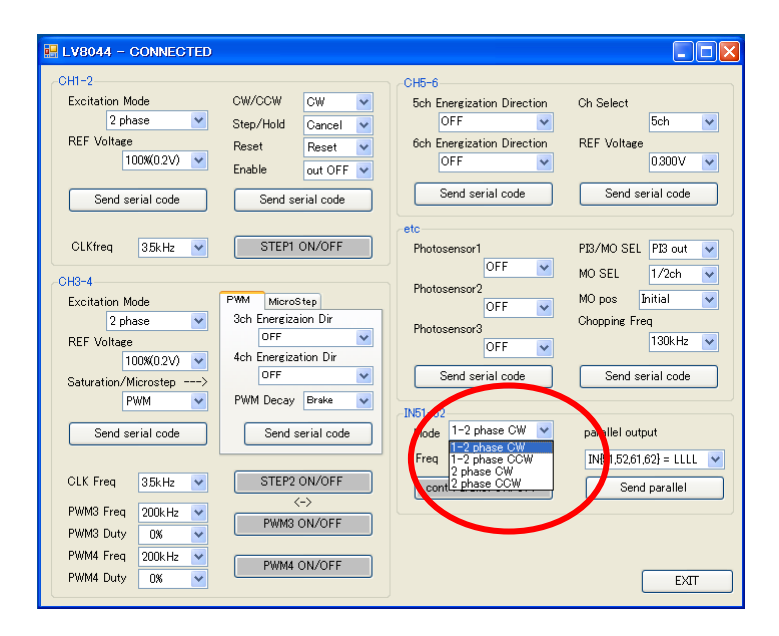

• "1-2 phase excitation Forward" and "1-2phase excitation Reverse"

The drive of Forward and Reverse (per cycle) of 1-2phase excitation is set.  $\rightarrow$  The drive signal of per cycle is as below.

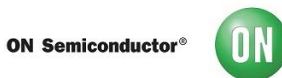

#### [In case of 1-2phase excitation]

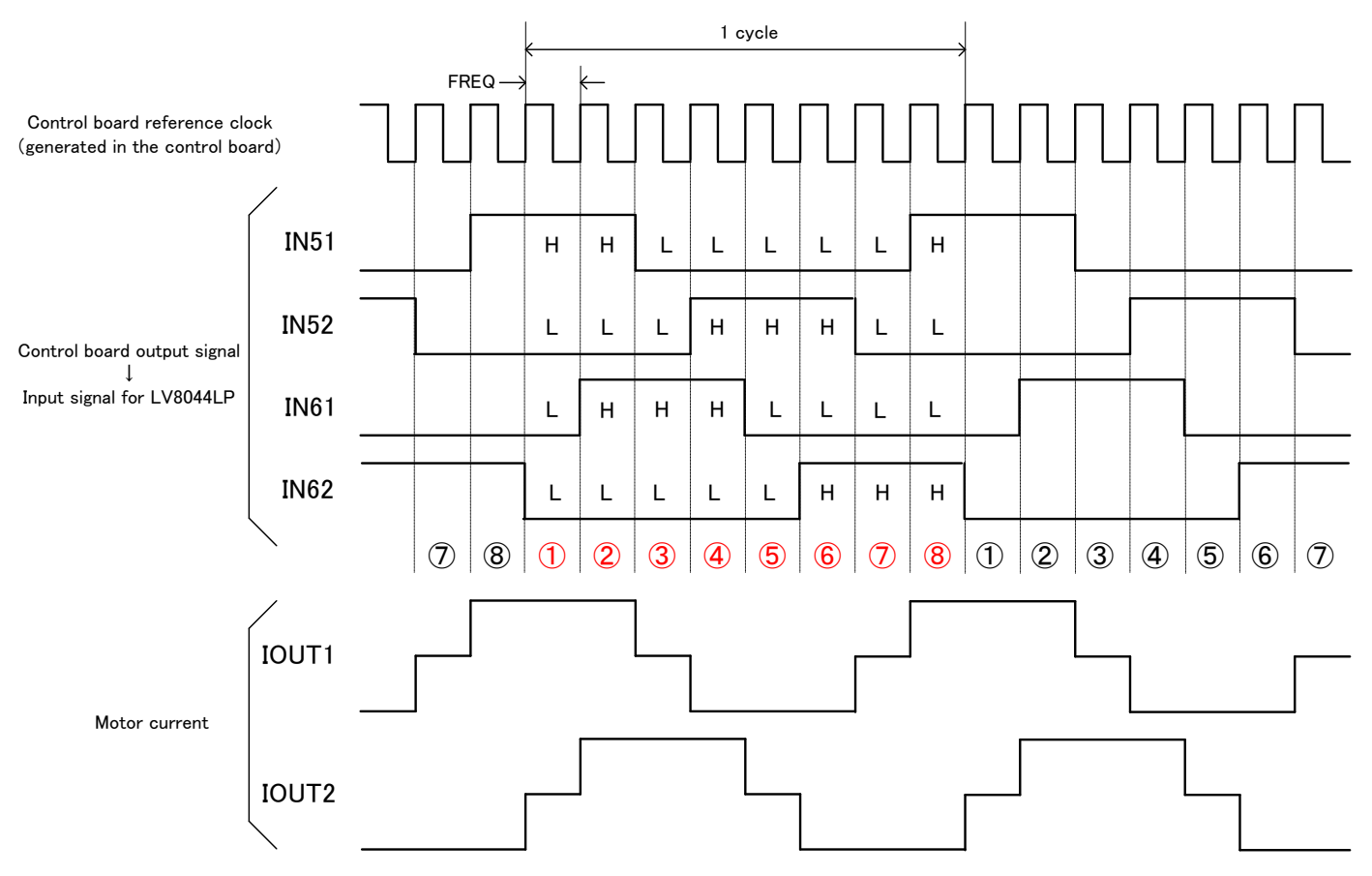

- $\rightarrow\,$  The relation of IOUT1 and IOUT2 inverts at reversal.
- "2 phase excitation Forward" and "2phase excitation Reverse" The drive of Forward and Reverse (per cycle) of 2phase excitation is set.
   →The drive signal of per cycle is as below.

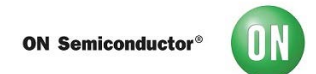

# [In case of 2phase excitation]

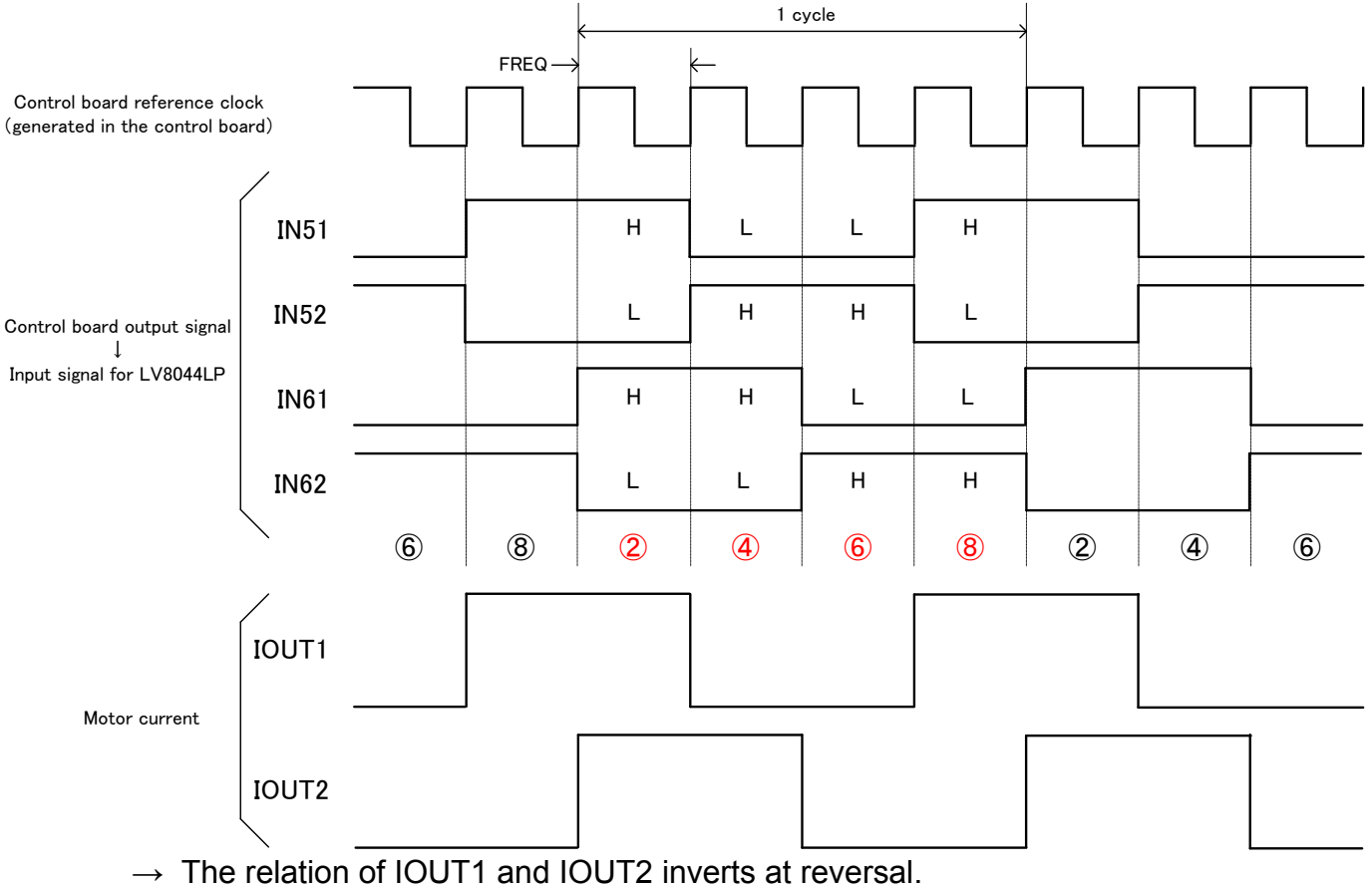

- •Drive Frequency

The Pulse rate of the stepper motor is set. ( "FREQ" of above timing chart is set.)

| E LV8044 - CONNECTED                                                 |                                                                        |                                                                                 |                                               |
|----------------------------------------------------------------------|------------------------------------------------------------------------|---------------------------------------------------------------------------------|-----------------------------------------------|
| CH1-2<br>Excitation Mode<br>2 phase V<br>REF Voltage<br>100%(0.2V) V | CW/CCW CW V<br>Step/Hold Cancel V<br>Reset Reset V<br>Enable out OFF V | CH5-6<br>Sch Energization Direction<br>OFF<br>Sch Energization Direction<br>OFF | Ch Select<br>5ch 💌<br>REF Voltage             |
| Send serial code                                                     | Send serial code                                                       | Send serial code                                                                | Send serial code                              |
| CLKfreq 35kHz V                                                      | STEP1 ON/OFF                                                           | Photosensor1<br>OFF                                                             | PI3/MO SEL PI3 out V<br>MO SEL 1/2ch V        |
| Excitation Mode<br>2 phase                                           | PWM MicroStep<br>3ch Energizaion Dir<br>OFF V<br>4ch Energization Dir  | Photosensor2<br>OFF V<br>Photosensor3<br>OFF V                                  | MO pos Initial V<br>Chopping Freq<br>130kHz V |
| Saturation/Microstep><br>PWM                                         | OFF V<br>PWM Decay Brake V                                             | Send serial code                                                                | Send serial code                              |
| CLK Freq 3.5kHz V                                                    | Send serial code                                                       | Mode 1 phase CW V<br>Freq 35kHz V                                               | IN[5 52,61,62] = LLLL                         |
| PWM3 Freq 200kHz V<br>PWM3 Duty 0% V                                 | <-><br>PWM3 ON/OFF                                                     | 15kHz<br>15kHz<br>10kHz<br>10kHz<br>100Hz                                       |                                               |
| PWM4 Freq 200kHz V<br>PWM4 Duty 0% V                                 | PWM4 ON/OFF                                                            | 50Hz                                                                            | EXIT                                          |

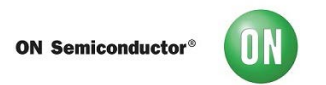

### •Parallel Signal Setting

The input parallel signal to the pins IN51, IN52, IN61 and IN62 respectively can be set.

| LV8044 - CONNECTED                                                                        |                                                                                            |                                                                                                    |                                                                                                    |
|-------------------------------------------------------------------------------------------|--------------------------------------------------------------------------------------------|----------------------------------------------------------------------------------------------------|----------------------------------------------------------------------------------------------------|
| CH1-2<br>Excitation Mode<br>2 phase<br>REF Voltage<br>100%(0.2V)<br>Send serial code      | CW/CCW CW V<br>Step/Hold Cancel V<br>Reset Reset V<br>Enable out OFF V<br>Send serial code | CH5-6<br>Sch Energization Direction<br>OFF<br>Sch Energization Direction<br>OFF<br>Send serial code | Ch Select<br>5ch<br>REF Voltage<br>0300V<br>Send serial code                                                                                                    |
| CLKfreq 35kHz 💌                                                                           | STEP1 ON/OFF                                                                               | etc<br>Photosensor1                                                                                 | PI3/MO SEL PI3 out                                                                                                    |
| CH3-4<br>Excitation Mode<br>2 phase<br>REF Voltage<br>100%(0 2V)<br>Saturation/Microstep> | PWM MicroStep<br>3ch Energizaion Dir<br>OFF V<br>4ch Energization Dir<br>OFF V             | Photosensor2<br>OFF  Photosensor3<br>OFF Send serial code                                           | MO SEL 172ch V<br>MO pos Initial V<br>Chopping Freq<br>130kHz V<br>Send serial code                                                                                                    |
| Send serial code                                                                          | Send serial code                                                                           | IN51-62<br>Mode 1-2 phase CW V<br>Freq 35kHz V                                                      | para el output                                                                                                    |
| CLK Freq 35kHz<br>PWM3 Freq 200kHz<br>PWM3 Duty 0%<br>PWM4 Freq 200kHz<br>PWM4 Duty 0%    | STEP2 ON/OFF                                                                               | cont Parallel ON/OFF                                                                                | NST5251621 + HLL<br>NST5251621 + HLL<br>NST5251621 + HLL<br>NST5251621 + HLL<br>NST5251621 + HLL<br>NST5251621 + HLL<br>NST5251621 + HLL<br>NST5251621 + HHL<br>NST5251621 + HHL<br>NST5251621 |

That's the end of the excitation relating to the setting of "Main Screen".

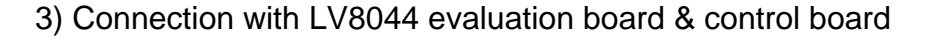

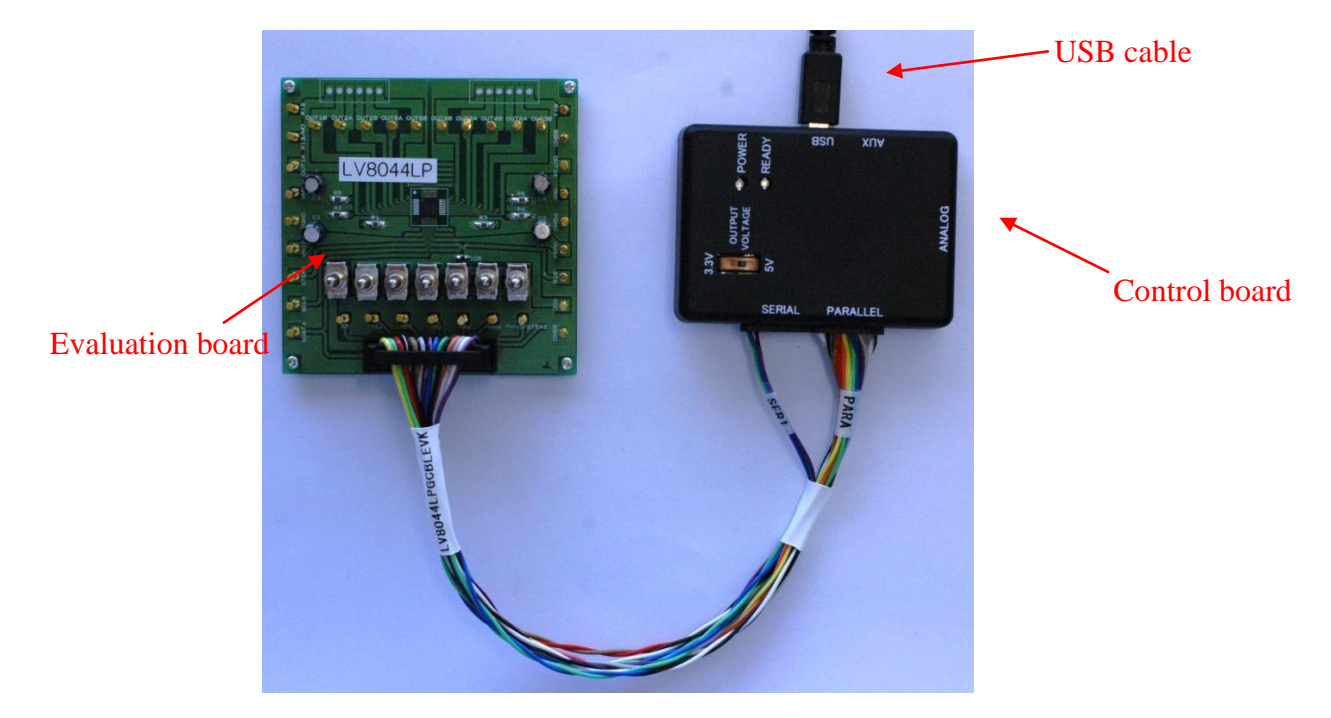

\*)Please supply voltage for actuator from external power source to VM12,VM34,VM5 and VM6 pins.